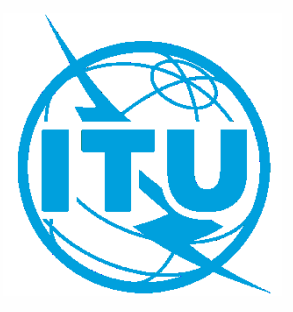

#### **ITUE**vents

#### ITU World Radiocommunication Seminar 2018

3-7 December 2018 Geneva, Switzerland

www.itu.int/go/ITU-R/WRS-18

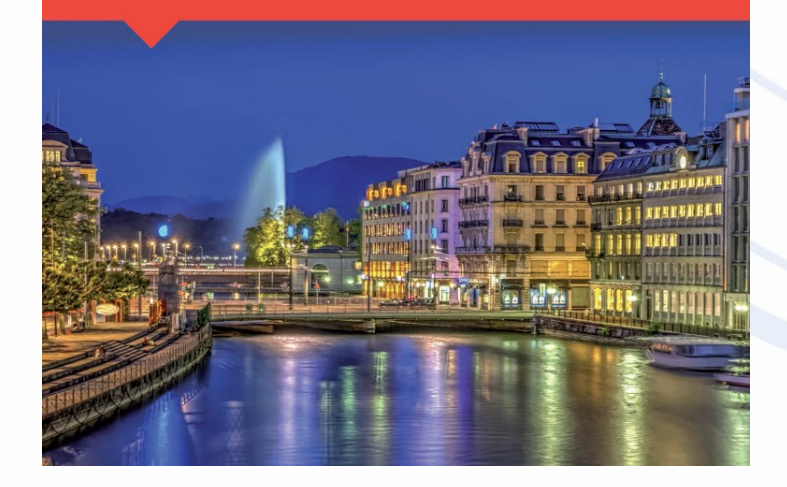

### **Converting an API to Notification**

**Nick Sinanis** 

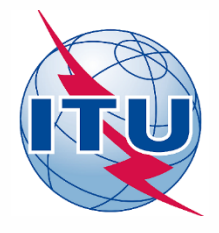

## **Open API to Convert**

緧

V (())) 🗿 🛂 🖃 🔋 📰

CL CR/NOTIF

Our input file will be that of the solution of the API capturing exercise
 Elle Edit Tools Template Window Help

- Launch SpaceCap
  - Select API template at the top
- Navigate to: <USB>\Space Workshop\Day 3\API Exercise\solution
- Open File: API solution file
- Then, click on Notice Explorer

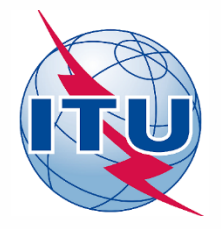

### **Clone API as a Notification**

| 📓 SpaceCaptur  | re V8 - [Set Notice Template]          |                |          |           |         |     |
|----------------|----------------------------------------|----------------|----------|-----------|---------|-----|
| File Edit Tool | ls Template Window Help                |                |          |           |         |     |
|                | Repair Database                        | 8              | CR/NOTIF | C), API C | 3. RAST | ۵.  |
|                | Compact Database                       |                |          |           |         |     |
| SpaceC         | Copy Database                          | dvance Publica | tion     |           |         |     |
| 2              | Delete Database                        | Pos Stati      | ion name | Date rov  | Status  | 162 |
| Start Pag      | Group Correction                       |                |          |           | Count=1 |     |
| org            | Clone API as a Notification            |                |          | I         |         |     |
| 48             | DBIU Wizard                            | CUBESA1        | 1-1      | 01.08.18  | 01      |     |
| Notice Exp     | Cost Recovery Analysis (Dec 482 C2008) |                |          |           |         |     |
|                | Internal Mod Builder                   |                |          |           |         |     |
| Open Nol       | Cost Recovery Capture                  |                |          |           |         |     |
|                | API Partial Sup Builder                |                |          |           |         |     |
|                | Resubmission Wizard                    |                |          |           |         |     |
| New Notice     |                                        | ,              |          |           |         |     |
|                |                                        |                |          |           |         |     |
|                |                                        |                |          |           |         |     |
| Search         |                                        |                |          |           |         |     |
|                |                                        |                |          |           |         |     |

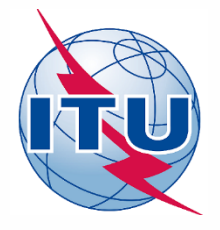

### Pay attention to the message

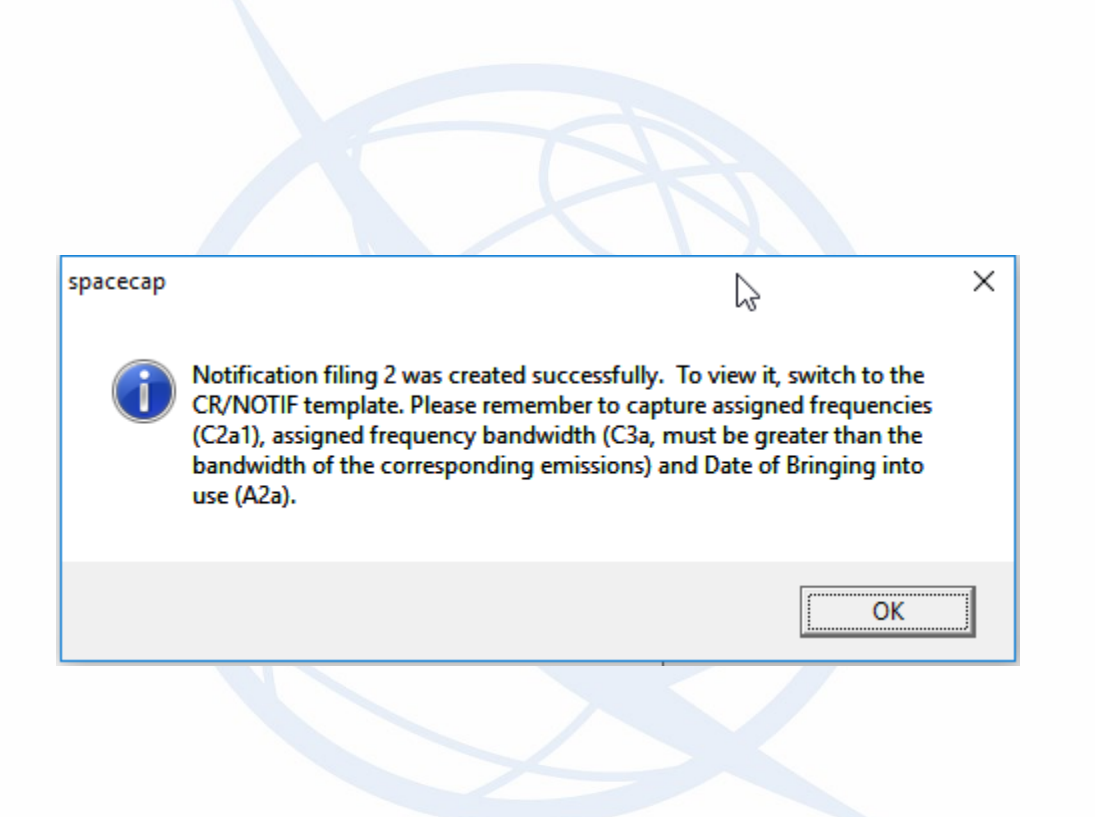

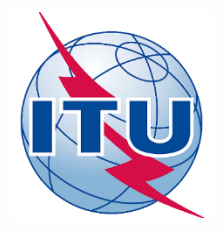

### **Locate Converted notice**

| 🧱 SpaceCapture                          | V8 - [Set Notice Temp   | late]            |           |              |             |             |             |
|-----------------------------------------|-------------------------|------------------|-----------|--------------|-------------|-------------|-------------|
| <u>F</u> ile <u>E</u> dit <u>T</u> ools | Template <u>W</u> indow | / <u>H</u> elp   |           |              |             |             |             |
|                                         |                         | ))) 👌 🛃          | 루 🤋 📰     | CR/NOTIF     | F C3. API C | 1, RAST C1, | PLAN C3. R  |
| SpaceCap                                | Notice Explorer         | - AP4/II and AP4 | 4/111     |              |             |             |             |
| Start Page                              | Solution Notice id.     | Type Adm./Org.   | Orb. Pos. | Station name | Date rov.   | Status 🔌    |             |
|                                         | E List of no            | otices           |           |              |             | Count=1     | Control Box |
|                                         | 00000002[#              | A] N SUI/        | (         | TUBESAT-1    | 01.08.18    | 01          | Show        |
| Notice Explorer                         |                         |                  |           |              |             |             | 🎎 Clone     |
| <b>W</b>                                |                         |                  |           |              |             |             |             |
|                                         |                         |                  |           |              |             |             |             |

### Chose CR/NOTIF template

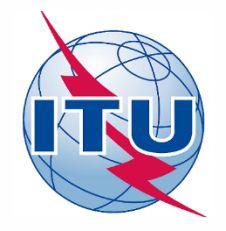

## **Capturing Additional Elements**

- Switch to beam UPLINK and select the 'Group' tab
  - Enter in C3a (Assigned frequency bandwidth): 15
  - Switch to Frequencies tab and enter: 145.5 M
- Switch to beam DOWNLINK and select the 'Group' tab
  - Enter in C3a (Assigned frequency bandwidth): 120
  - Click on the big button 'General Characteristics' and
    - Enter the A2a bringing into use: accept the default value
    - Click on the 'Apply to all groups in this notice' button at the bottom
  - Enter in C8d1 'Maximum Total Peak Power': 0
  - Enter in C8d2 'Contiguous Bandwidth': 120
  - Switch to Frequencies tab and enter: 437.5 M

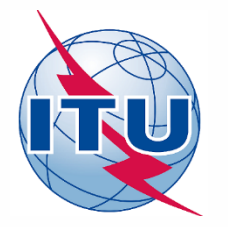

### **Update Notice Data**

| SpaceCapture V8       File     Edit       Cools     View       Window     Help       Main     Image: Apple of the second second |                                                                                                    | C3, CR/NOTIF                                                                           | API C. RAST C.                                                                                                    | PLAN C3, RS |
|----------------------------------------------------------------------------------------------------|----------------------------------------------------------------------------------------------------|----------------------------------------------------------------------------------------|----------------------------------------------------------------------------------------------------|-------------|
| NonGeoStationary Notice:2                                                                                                    | Beam                                                                                                    | Attachments                                                                            |                                                                                                    |             |
| Notice Id: 2<br>Notice submitted under<br>No. 9.6 Coordin<br>No. 9.11A Applie<br>Specific Earth Stati<br>Earth Station Coord                                                                                                    | AP4/II and AP4/III (Appendix 4 - Annex<br>//for:<br>ation © No. 11.2 Notification<br>s Bands 21.4 to 22 GHz Speci<br>on Coordination under No. 9.7A<br>ination between Administrations under No. 9.74 | 2A) 31.10<br>on First Notification<br>al Procedure<br>C Earth Station<br>oder No. 9.17 | 113     Status     01       C     Resubmission       In Coordination under No. 1                                                                        | 9.21        |
| Date: DD.MM.YY 01.08.14<br>A1f1.Notifying SUI<br>Administration SUI<br>A1f3.<br>Intergovernmental<br>Satellite System<br>Type of Satellite Network of<br>GeoStationar                                                                                                    | Administration<br>Serial Nbr<br>A1f2. Notice<br>submitted on<br>behalf of these<br>administrations.                                                                                                   | +<br>×<br>C Specific E<br>C Typical E                                                  | tice intended for<br>Addition<br>Modification<br>Suppression<br>Identification No. of Station<br>be modified/suppressed<br>arth Station<br>arth Station |             |

#### Click on First Notification

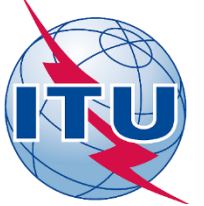

### **Update Group Data**

| 📓 SpaceCapture V8                                                                                                    |
|----------------------------------------------------------------------------------------------------|
| File Edit Tools View Window Help                                                                                                    |
| D 📷 🛅 66' 44 🗸 📢 🖡 🕨 📰 😰 📰 🔯 CR/NOTIF 🗅 API 🗅 RAST 🗅 PLAN 🗅 RS49/552                                                                                                    |
| P NonGeoStationary Notice:2                                                                                                    |
| Coordination Special Section Assoc Earth Station Acces Space Station Attachments<br>Notice Station Beam Group Emissions Frequencies                                                                                                    |
| Notice       2       Satellite<br>Network:       CUBESAT-1       Beam Id       UPLINK R       Group Id:       4       Split<br>Grp Id:         3. Observed Frequencies and Related Characteristics       3. Observed Frequencies and Related Characteristics       BR Identification of the Group<br>to be modified/suppressed       Page<br>No       BR<br>Data                                                                                                    |
| Characteristics Common to a Group of Frequencies 🔍 General Characteristics                                                                                                    |
| C3a. Assigned<br>Frequency Bandwidth<br>15 (kHz) C2c. Frequency assignments are filed under No. 4.4 C2c. Frequency assignments are filed under No. 4.4 C2c. Frequency assignment are filed under No. 4.4 C2c. Frequency assignment are filed under No. 4.4 C2c. Frequency assignment are filed under No.4.4 C2c. Frequency assignment are filed under No.4.4 C2c. Frequency assignment are filed under No.4.4 C2c. Frequency assignment are filed under No.4.4 C2c. Frequency assignment are filed under No.4.4 C2c. Frequency assignment are filed under No.4.4 C2c. Frequency assignment are filed under No.4.4 C2c. Frequency assignment are filed under No.4.4 C2c. Frequency assignment are filed under No.4.4 C2c. Frequency assignment are filed under No.4.4 C2c. Frequency assignment are filed under No.4.4 C2c. Frequency assignment are filed |
| Noise 300 Kelvins                                                                                                    |

#### Enter C.3.a 15 kHz

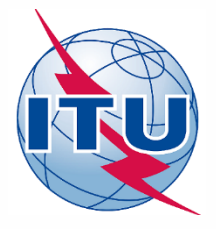

### **Capture Assigned Frequencies**

| SpaceCapture V8                                                                                                    |
|----------------------------------------------------------------------------------------------------|
| File Edit Tools View Window Help                                                                                                    |
|                                                                                                    |
| P NonGeoStationary Notice:2                                                                                                    |
| Coordination Special Section Assoc Earth Station Assoc Space Station Attachments<br>Notice Station Beam Group Emissions Frequencies |
| Notice Id: 2 Adm: SUI Satellite CUBESAT-1 Beam Id UPLINK R 💌 Group Id: 4                                                            |
| C2a1. Assigned Frequencies k/M/GHz<br>145.500000 M                                                                                  |
|                                                                                                    |
|                                                                                                    |
|                                                                                                    |

#### Enter 145.5 and M

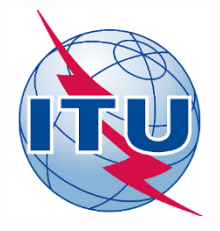

### Switch to Beam DOWNLINK

| 📰 Space   | Capture V8                                       |                                         |                                      |                                |                                           |
|-----------|--------------------------------------------------|-----------------------------------------|--------------------------------------|--------------------------------|-------------------------------------------|
| File Edit | Tools View Windo                                 | ow Help                                 |                                      |                                |                                           |
|           | <u>- 60 M - (</u>                                |                                         | 3 🖹 = <u>?</u> 📰                     | CR/NOTIF                       | [], API [], I                             |
| 🔁 Non     | GeoStationary Notice:2                           |                                         |                                      |                                |                                           |
|           | Notice                                           | Station                                 | Beam                                 | Group                          | Attachments                               |
|           |                                                  |                                         |                                      |                                |                                           |
|           | Notice Id:                                       | 2                                       | Administration: SUI                  | Satellite Network:             | CUBESAT-1                                 |
|           | - Characteristics of                             | the Beam                                |                                      |                                |                                           |
|           | B2.<br>C Receiving Be<br>Transmitting B          | B1a. Beam<br>Old Beam [<br>Beam (if cha | Designation<br>Designation<br>anged) | B1b.<br>Steerable C Ad<br>Beam | d of the<br><sup>d</sup> Beam<br>P Sensor |
|           | Antenna Chara<br>B3a1. Maximum<br>Isotropic Gain | cteristics                              |                                      |                                |                                           |
|           | +/- dBi                                          |                                         |                                      |                                | B4a. Urbit<br>Link                        |

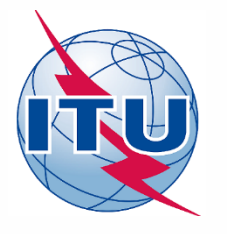

### **Capture Group Data**

| SpaceCapture V8                                                                                                    |
|----------------------------------------------------------------------------------------------------|
| <u>F</u> ile <u>E</u> dit <u>T</u> ools <u>V</u> iew <u>W</u> indow <u>H</u> elp                                                                                                    |
|                                                                                                    |
| NonGeoStationary Notice:2                                                                                                    |
| Coordination         Special Section         Assoc Earth Station         Assoc Space Station         Attachments         Image: Station         Attachments         Image: Station         Attachments         Image: Station         Station         Station         Station         Group         Emissions         Frequencies         Image: Station         Station                                                                                                    |
| Notice 2 Satellite CUBESAT-1 Beam Id DOW/NLINK E 🗸 Group Id: 3 🗸 Split Grp Id:                                                                                                    |
| 3. Observed Frequencies and Related Characteristics C. Add C. Mod C. Sup of the group BR Identification of the Group to be modified/suppressed No. BR Data                                                                                                    |
| 💐 Characteristics Common to a Group of Frequencies 💐 General Characteristics                                                                                                    |
| C3a. Assigned<br>Frequency Bandwidth C Active Sensors C Active Sensors C Passive Sensors C Passive Senso |
| C2c. Frequency assignments are filed under No.4.4 BB97 No.11.43A B4b5. Peak Pfd C8d1. Maximum Total Peak Power                                                                                                    |
| C11a. Service Area<br>as List of Countries<br>or Geographic<br>designations                                                                                                    |

- C.3.a 120
- C.8.d.1 0
- C.8.d.2 120

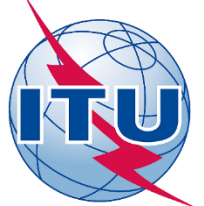

## **Capture Group Data (2)**

| 🧱 SpaceCapture V8                                   |                                                        |                                      |                             |                                    |             |                     |             |                      |                                                      |                         |                     |         |
|-----------------------------------------------------|--------------------------------------------------------|--------------------------------------|-----------------------------|------------------------------------|-------------|---------------------|-------------|----------------------|------------------------------------------------------|-------------------------|---------------------|---------|
| <u>F</u> ile <u>E</u> dit <u>T</u> ools <u>V</u> ie | w <u>W</u> indo                                        | w <u>H</u> elp                       |                             |                                    |             |                     |             |                      |                                                      |                         |                     |         |
| D 📾 🖿 🏘                                             | <b>√</b> •                                             |                                      | 8 🖢                         | = ? 📰                              | 1           | CR/NO               | TIF 🖏       | API                  | C), RAST                                             | <b>D</b> I              |                     | 3, RS49 |
| 🚡 NonGeoStationary                                  | y Notice:2                                             |                                      |                             |                                    |             |                     |             |                      |                                                      |                         |                     |         |
| Coordination<br>Notice                              | n S                                                    | pecial Section<br>Station            | Assoc                       | Earth Statior<br>Beam              | n Assor     | Space Stat<br>Group | ion         | Attachme<br>Emissic  | ents<br>ons                                          | Freaue                  | ncies               | 1       |
| N                                                   | otice                                                  | 2 Satellite<br>Network:              | CUBESAT-1                   |                                    | Bea         | m Id DOWNL          | INK E 🖵     | Group Id             | : 3                                                  | - G                     | Split<br>irp Id:    |         |
| -3.                                                 | . Observed F                                           | Frequencies and R                    | elated Charact              |                                    |             | Hen Conve           |             |                      | . D                                                  |                         | BB                  | 1       |
|                                                     | D Add                                                  | C Mod C Si                           | up of the gro               | to be ma                           | dified/supp | re Group<br>pressed |             |                      | Page<br>No.                                          |                         | Data                |         |
|                                                     | 🌂 Char                                                 | acteristics                          | Common                      | to a Gro                           | up of F     | requenci            | ies 🔊       | Gene                 | ral Chara                                            | icteristi               | ics                 |         |
| C<br>F<br>T                                         | C3a, Assigne<br>Frequency B                            | d<br>andwidth<br>120 (kHz)           | © No S<br>C Activ<br>C Pass | ensors<br>e Sensors<br>ive Sensors | EA          | Cls Stn C4b.        | Nat Srv     | C6.<br>Typ<br>If lir | Polarization<br>e CR Circi<br>near, provide<br>angle | ular Direct F           | 'olarizatior<br>  ° | n 🔻     |
| Г                                                   | C2c. Free                                              | quency assignment                    | s are filed unde            | er No.4.4 🛛                        | BR97 No     | .11.43A - B4b       | 5. Peak Pfi |                      | C8d1. Maximun                                        | n Total Peak<br>0 dBW   | < Power             |         |
|                                                     | C11a. Ser<br>as List of C<br>or Geograp<br>designation | vice Area<br>Countries<br>phic<br>ns | Q<br>x                      |                                    | _           |                     |             |                      | C8d2. Contigue                                       | us Bandwid<br> 20 (kHz) | lth                 |         |

#### Click on General Characteristics Button

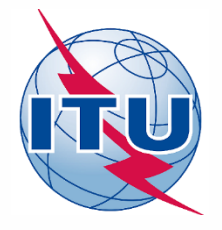

### **Capture Date of Bringing into Use**

| 🗱 SpaceCapture V8                                                                                                    |                    |
|----------------------------------------------------------------------------------------------------|--------------------|
| <u>F</u> ile <u>E</u> dit <u>I</u> ools <u>V</u> iew <u>W</u> indow <u>H</u> elp                                                                                                    |                    |
|                                                                                                    | ן, PLAN נ          |
|                                                                                                    |                    |
| Development Notice:2                                                                                                    |                    |
| Coordination         Special Section         Assoc Earth Station         Assoc Space Station         Attachments           Notice         Station         Beam         Group         Emissions         F | reauencies         |
|                                                                                                    |                    |
| Notice Satellite CUBESAT-1 Beam Id DOW/NLINK E - Group Id: 3                                                                                                    | ✓ Split<br>Grp Id: |
| 3. Observed Frequencies and Related Characteristics     C Add C Mod C Sup of the group BR Identification of the Group to be modified/suppressed     No.                                                  | BR<br>Data         |
| 💐 Characteristics Common to a Group of Frequencies 🔰 General Charact                                                                                                    | eristics           |
| A2a. Date Bringing into use<br>Clear Date Bringing into use, uncheck the checkbox in the date control.                                                                                                   | IS                 |
| A3a. Operating Administration or Agency                                                                                                    |                    |
| 012 EPFL - ECOLE POLYTECHNIQUE FEDERALE DE LAUSANNE                                                                                                    |                    |
| A3b. Responsible Administration                                                                                                    |                    |
|                                                                                                    |                    |
| To apply this information to other groups, select the beam or notice option.                                                                                                    |                    |
|                                                                                                    |                    |
|                                                                                                    |                    |

#### Apply to all groups

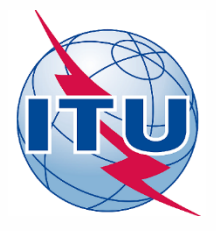

### **Capture Assigned Frequencies**

| SpaceCapture V8        |                            |                             |                                   |                          |                 |          |
|------------------------|----------------------------|-----------------------------|-----------------------------------|--------------------------|-----------------|----------|
| File Edit Tools View   | Window Help                |                             |                                   |                          |                 |          |
| D 🌚 🛅 🚳 🛤              | 🗸 📢 🕨 )>>> 🚇               | 🖻 🖻 🖀                       | C. CR/NOTIF                       |                          | RAST CL PLAN CL | RS49/552 |
|                        |                            |                             |                                   |                          |                 |          |
| 🚡 NonGeoStationary N   | lotice:2                   |                             |                                   |                          |                 |          |
| Coordination<br>Notice | Special Section<br>Station | Assoc Earth Station<br>Beam | Assoc Space Station<br>Group      | Attachments<br>Emissions | Frequencies     | 1        |
|                        | Notice Id: 2 Ad            | lm: SUI Satellite CUBE      | SAT-1 Bea                         | m Id DOWNLINK E          | ▼ Group Id: 3   | •        |
|                        |                            | C2a1. Assigned              | Herequencies k/M/GHz 437.500000 M | <b>S</b>                 |                 |          |
|                        |                            |                             |                                   |                          |                 |          |

Enter 437.5 M

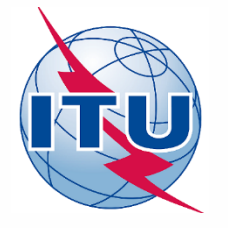

## **Capture API/A Special Section**

| SpaceCapture V8                                                                                                    |
|----------------------------------------------------------------------------------------------------|
| <u>File Edit T</u> ools <u>V</u> iew <u>W</u> indow <u>H</u> elp                                                                                                    |
|                                                                                                    |
| NonGeoStationary Notice:2                                                                                                    |
| Notice         Station         Beam         Group         Emissions         Frequencies           Coordination         Special Section         Assoc Earth Station         Assoc Space Station         Attachments         Frequencies |
| Notice Id: 2 Adm: SUI Satellite CUBESAT-1 Beam Id DOWNLINK E Group Id: 3                                                                                                    |
| A13.<br>Special Section AR11/A (RR1042)  Other Special Sections  Reference Number                                                                                                    |
| Special Section AR 11/C (RR 1060) Special Section ART. 14 (RR 1610)                                                                                                    |
| Special Section API/A (9.1) 1234                                                                                                    |
| Special Section AP30-30A/F/C                                                                                                    |
| To apply Special Section<br>data to other groups, select<br>the beam or notice option.                                                                                                    |
|                                                                                                    |

#### Apply to all groups

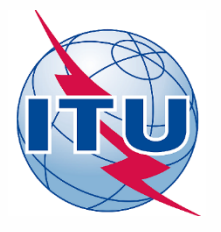

### **Start SpaceVal**

| 🥪 Space Validat                                                                                                    | ion 8.0.17 (15.11.18)                                                           | ×                                                                                                    |
|----------------------------------------------------------------------------------------------------|---------------------------------------------------------------------------------|----------------------------------------------------------------------------------------------------|
| <ul> <li><u>□</u>perator Id:</li> <li>□ Database Type-</li> <li>○ Ingres: DSN</li> <li>ⓒ MS-Access</li> <li>□ Database Info</li> <li>Location: f:\sp</li> <li>Notice Id 2</li> <li>Validation Uption</li> <li>✓ Straps not pr</li> <li>□ Check freque</li> </ul> | SINANIS User Role As a BR user As an outside user CUBESAT-1 CUBESAT-1 CUBESAT-1 | Image: Constraint of the second second s |
| Gims database:                                                                                                    | ion with Gims mdb file                                                          | _ 🗙                                                                                                    |
| Open API Solution                                                                                                    | Validation / Error Msg options and Start Validation                             | NTC ID                                                                                                    |

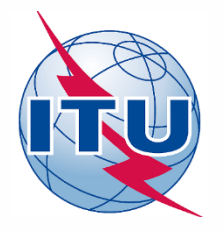

### **Validation Report**

| Ş                                                                                                    | Image: SNS Validation Errors |      |          |       |                   |                  |               |           |           |      |         |         |            |                                             |         |   |                         |     |
|----------------------------------------------------------------------------------------------------|------------------------------|------|----------|-------|-------------------|------------------|---------------|-----------|-----------|------|---------|---------|------------|---------------------------------------------|---------|---|-------------------------|-----|
|                                                                                                    | 😭<br>Rule                    |      | epo Repo | rt    | <b>€</b><br>First | <b>↓</b><br>Prev | N             | )<br>lext | ►<br>Last |      | Space   | Rules E | nth Rules  | 🐊<br>Plan Rules                             | ltems   | ; | ै <u>ः</u> -<br>Summary | Fat |
| Validation Report for 2 User SINANIS created on 06.12.18 10:39:39 with SpaceVal 8.0.17<br>F:\Space Workshop\Day 3\API Exercise\solution\API - solution file.mdb<br>Ntc ID: 2 Adm: SUI Sat Name: CUBESAT-1 Action:A Status:01 D_RCV: 01.08.18<br>Fatal Errors: 0 Warnings: 2 |                              |      |          |       |                   |                  |               |           |           |      |         |         |            |                                             |         |   |                         |     |
|                                                                                                    | B                            | leam | E/R      | Grp i | d Table           | Field            | Value         | Row no    | Val err   | Rule | Severit | Ap4_Re  | ef         |                                             |         |   | Text                    |     |
|                                                                                                    | ▶                            |      |          |       | non_geo           | sat_name         | CUBE<br>SAT-1 |           | 200       | 2    | W       | A.1.a   | Satellite  | name not in rel                             | f table |   |                         |     |
|                                                                                                    |                              |      |          |       |                   | sat_name         | CUBE<br>SAT-1 |           | 200       | 3    | W       | A.1.a   | Invalid sa | Invalid satellite name or action-code value |         |   |                         |     |
|                                                                                                    |                              |      |          |       |                   |                  |               |           |           |      |         |         |            |                                             |         |   |                         |     |
|                                                                                                    |                              |      |          |       |                   | -                | -             |           | -         |      |         | -       |            |                                             |         |   |                         |     |
|                                                                                                    |                              |      |          |       |                   |                  |               |           |           |      |         |         |            |                                             |         |   |                         |     |

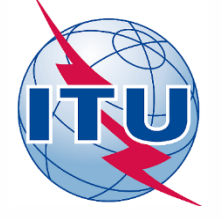

# Thank you!

Nick Sinanis Nick.Sinanis@itu.int